# Installazione stampante su Microsoft Windows

Per prima cosa è necessario identificare la multifunzione che si desidera installare.

Su ogni multifunzione è presente un'etichetta che riporta il **nome della stampante**, il numero di serie e l'**indirizzo IP** necessario per l'installazione.

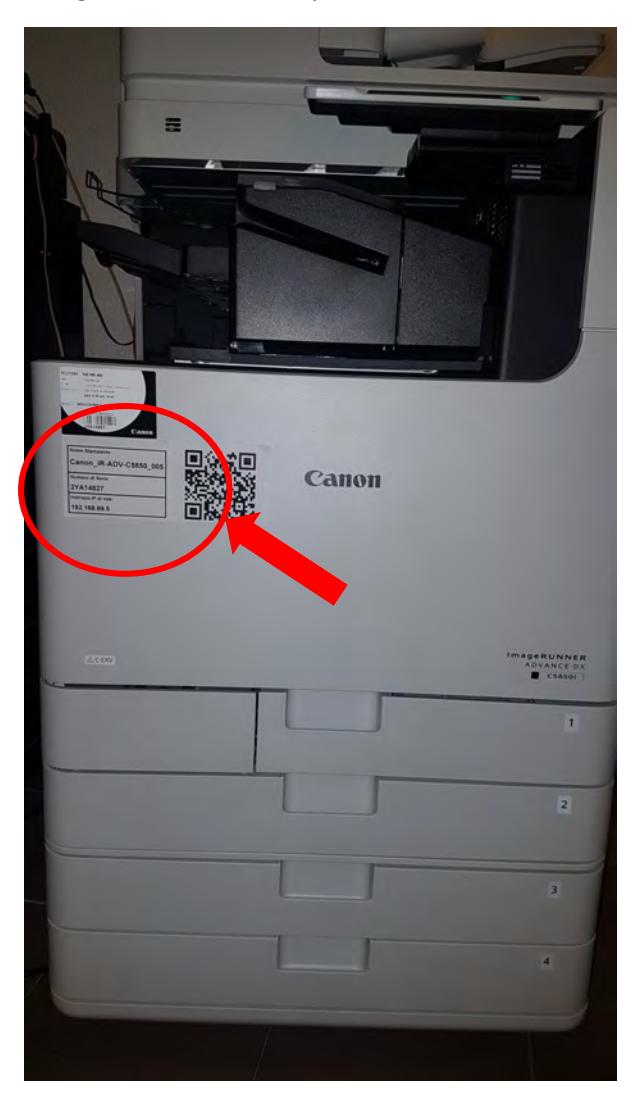

## PRENDERE NOTA DEI DATI RIPORTATI SULL'ETICHETTA

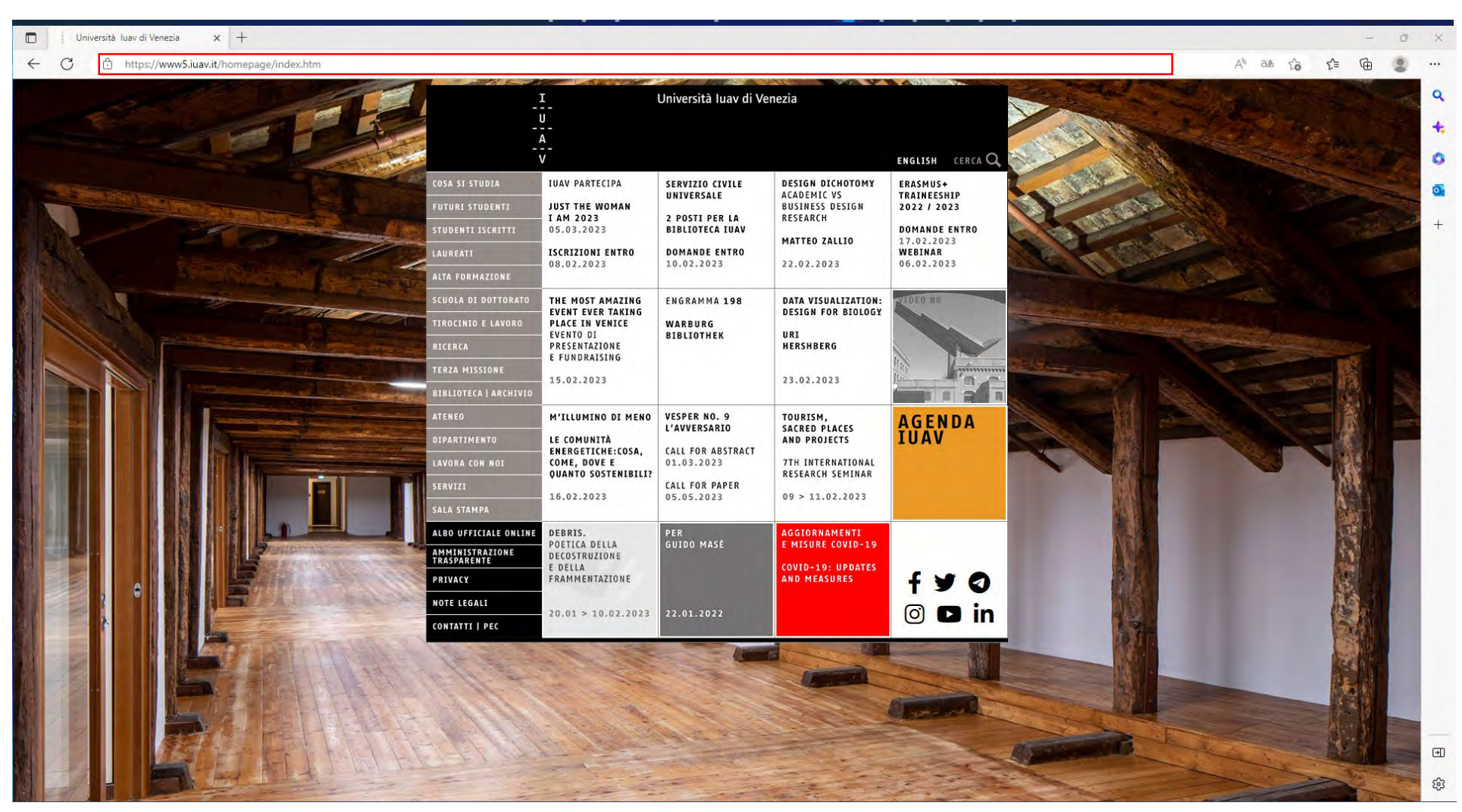

Altrimenti aprire un browser e nel campo indirizzo digitare: http://wiki-ict.iuav.it/stampanti

#### Cliccare su Elenco Stampanti

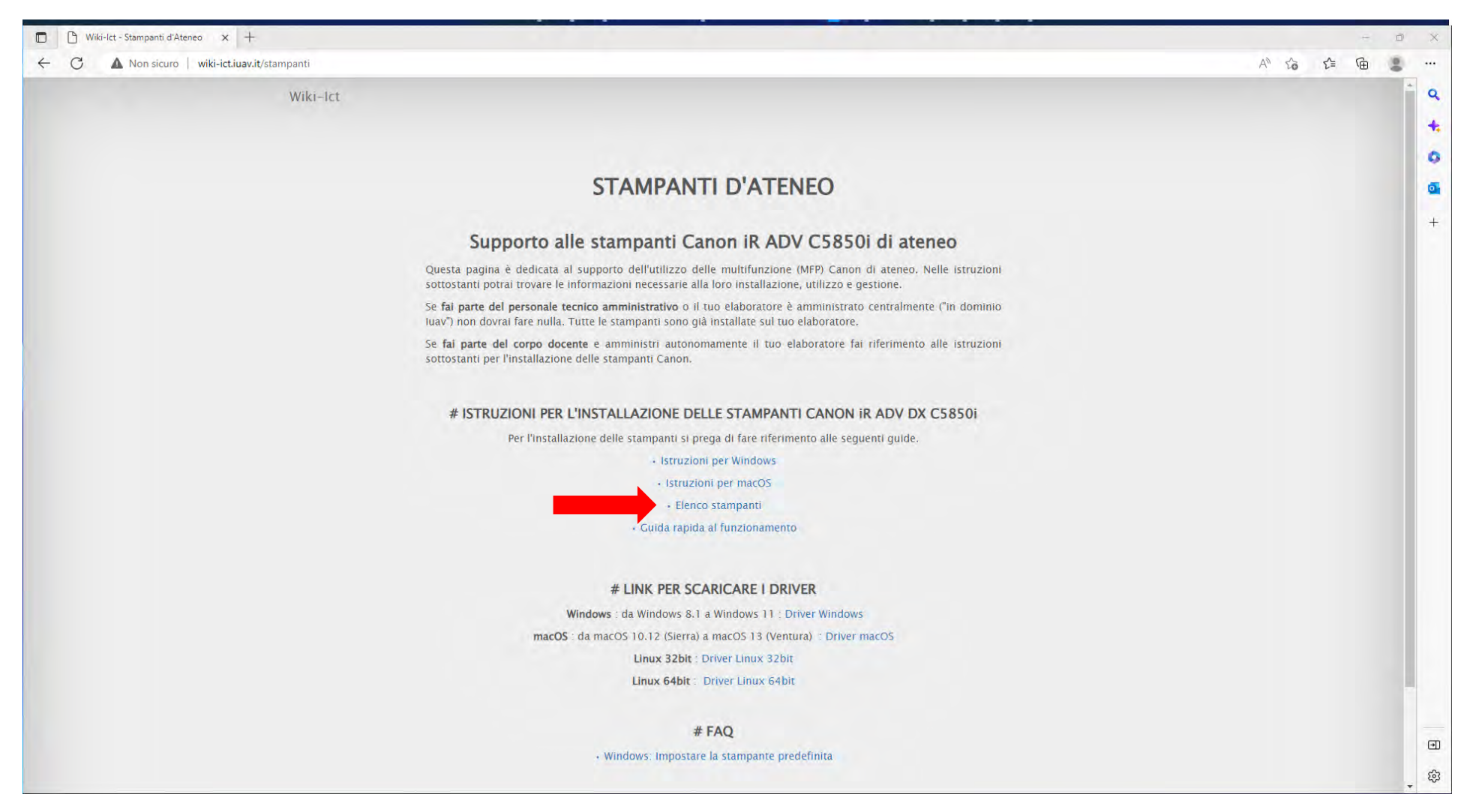

| 🔲 📔 - Istruzioni-Per-Linstallazione-D 🗙 🗋 Elenco Stampanti d | Ateneo.pdf × +                                                                                   | - Ø                                       |
|--------------------------------------------------------------|--------------------------------------------------------------------------------------------------|-------------------------------------------|
| - C 🗄 https://wiki-ict.iuav.it/data/files/Elenco%20St        | ampanti%20dAteneo.pdf                                                                            | 120 €= 170 € .                            |
| i≡ 1 di1 Q                                                   | - + 🤉 🖼   🗈 V saves pages   A <sup>®</sup> Leggi ad alta voce   🗊 Aggiungi testo   🗸 Disegno ~ 😾 | Evidenziazione - 🖉 Cancella   🖨 🖺   🖉 💱 🃩 |
|                                                              |                                                                                                  |                                           |
|                                                              | Elenco Stampanti d'Ateneo                                                                        |                                           |
|                                                              | NOME STANDANTE Nr. SERIE INDIRIZZO IR                                                            |                                           |
|                                                              | Canon iB-ADV-C5850 002 2YA14950 192 168 69 2                                                     |                                           |
|                                                              | Canon in ADV-C5350-002 2Y415251 192.168.69 3                                                     |                                           |
|                                                              | Canon IR-ADV-C5850 004 2YA14943 192.168.69.4                                                     |                                           |
|                                                              | Canon iR-ADV-C5850 005 2YA14827 192.168.69.5                                                     |                                           |
|                                                              | Capon i8-ADV-C5850 006 2YA14788 192.168.69.6                                                     |                                           |
|                                                              | Canon iR-ADV-C5850 007 2YA14963 192.168.69.7                                                     |                                           |
|                                                              | Canon iR-ADV-C5850 008 2YA15139 192.168.69.8                                                     |                                           |
|                                                              | Canon iR-ADV-C5850 009 2YA15322 192.168.69.9                                                     |                                           |
|                                                              | Canon iR-ADV-C5850 010 2YA14937 192.168.69.10                                                    |                                           |
|                                                              | Canon iR-ADV-C5850 011 2YA14971 192.168.69.11                                                    |                                           |
|                                                              | Canon iR-ADV-C5850 012 2YA15309 192.168.69.12                                                    |                                           |
|                                                              | Canon iR-ADV-C5850 013 2YA14780 192.168.69.13                                                    |                                           |
|                                                              | Canon iR-ADV-C5850 014 2YA14947 192.168.69.14                                                    |                                           |
|                                                              | Canon iR-ADV-C5850 015 2YA14985 192.168.69.15                                                    |                                           |
|                                                              | Canon iR-ADV-C5850 016 2YA14960 192.168.69.16                                                    |                                           |
|                                                              | Canon iR-ADV-C5850 017 2YA14959 192.168.69.17                                                    |                                           |
|                                                              | Canon iR-ADV-C5850 018 2YA15295 192.168.69.18                                                    |                                           |
|                                                              | Canon iR-ADV-C5850 019 2YA14828 192.168.69.19                                                    |                                           |
|                                                              | Canon iR-ADV-C5850 020 2YA14969 192.168.69.20                                                    |                                           |
|                                                              | Canon iR-ADV-C5850 021 2YA14961 192.168.69.21                                                    |                                           |
|                                                              | Canon iR-ADV-C5850 022 2YA14944 192.168.69.22                                                    |                                           |
|                                                              | Canon iR-ADV-C5850 023 2YA14833 192.168.69.23                                                    |                                           |
|                                                              | Canon iR-ADV-C5850 024 3MT00621 192.168.69.24                                                    |                                           |
|                                                              | Canon iR-ADV-C5850 025 2YA14769 192.168.69.25                                                    |                                           |
|                                                              | Canon iR-ADV-C5850 026 2YA14965 192.168.69.26                                                    |                                           |
|                                                              | Canon_iR-ADV-C5850_027 2YA14606 192.168.69.27                                                    |                                           |
|                                                              | Canon iR-ADV-C5850 028 2YA15310 192.168.69.28                                                    |                                           |
|                                                              | Canon iR-ADV-C5850 029 2YA14967 192.168.69.29                                                    |                                           |
|                                                              | Canon iR-ADV-C5850 030 2YA14516 192.168.69.30                                                    |                                           |
|                                                              | Canon iR-ADV-C5850 031 2YA14942 192.168.69.31                                                    |                                           |

E segnarsi l'indirizzo associato o selezionare l'indirizzo e fare copia (CTRL+C).

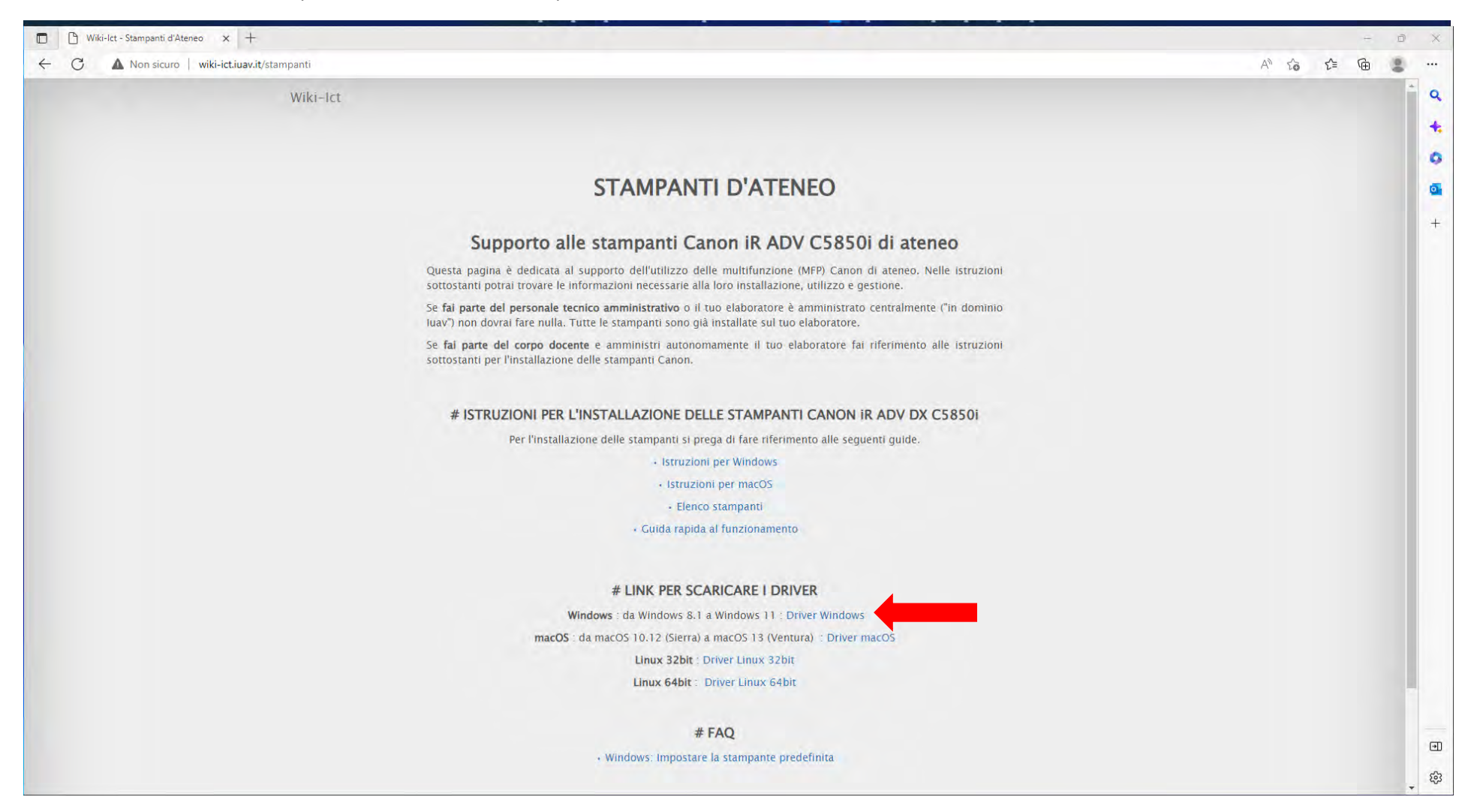

Tornare alla scheda "Istruzioni per l'installazione delle stampanti" e cliccare su Driver Windows

#### Cliccare su Download

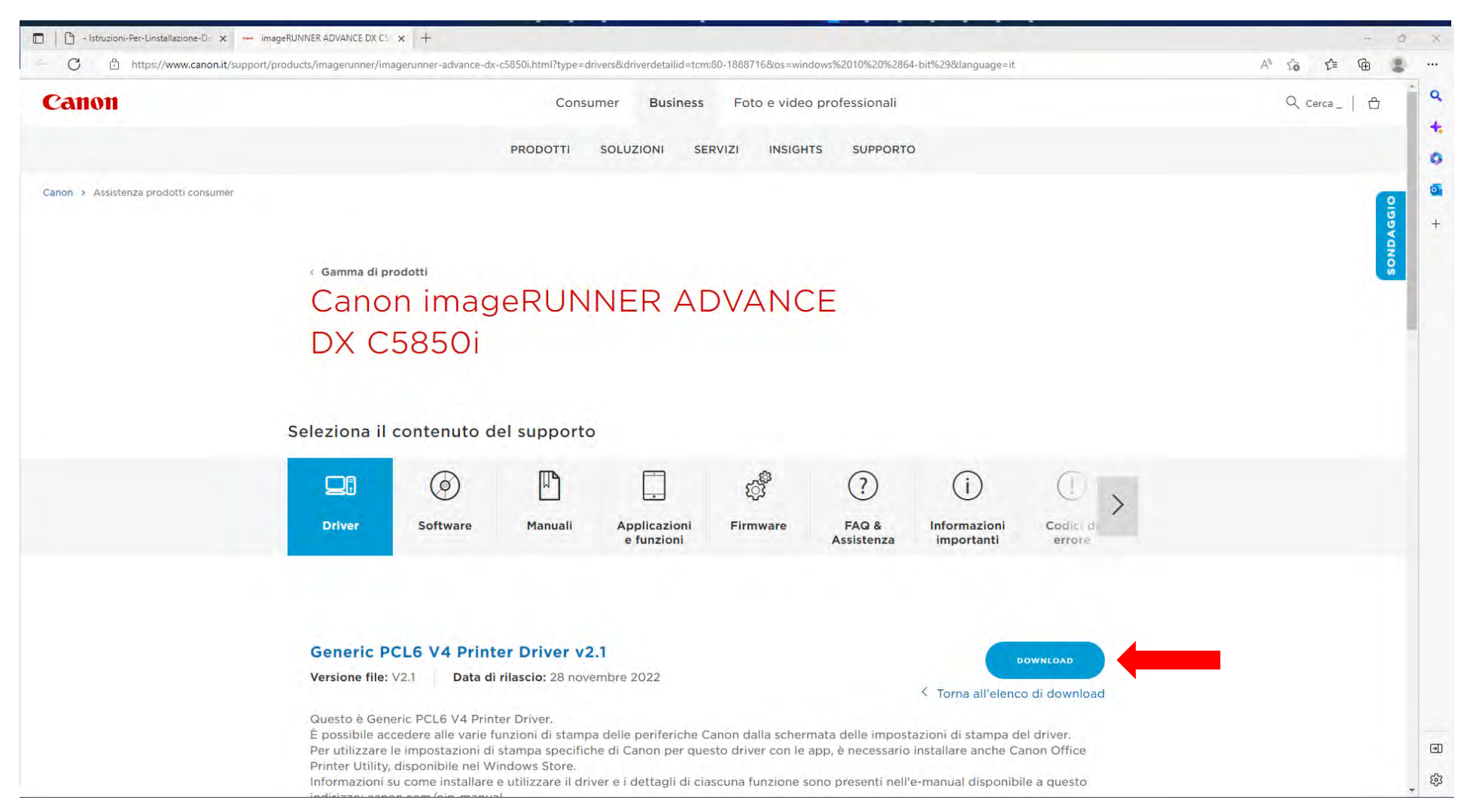

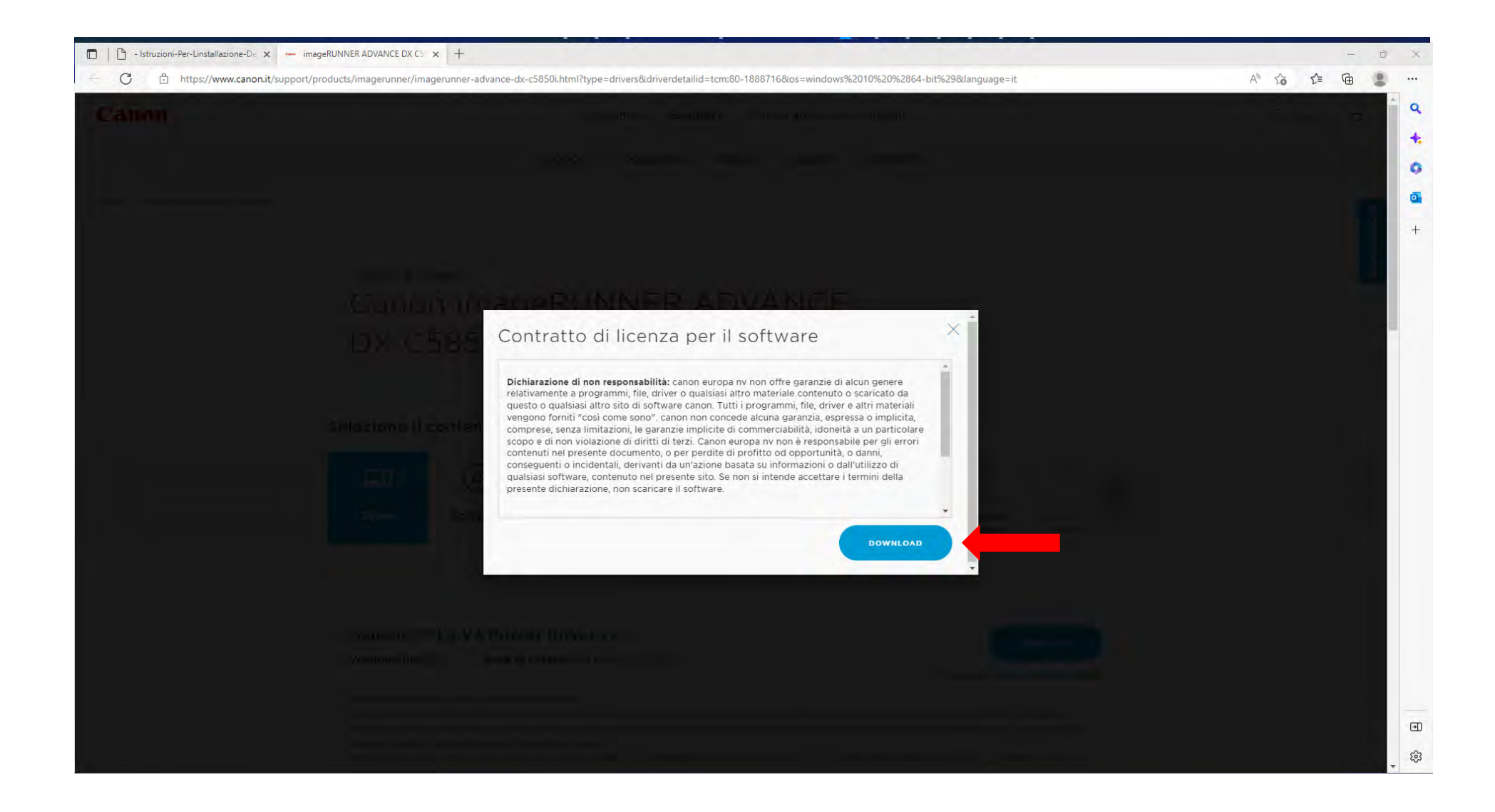

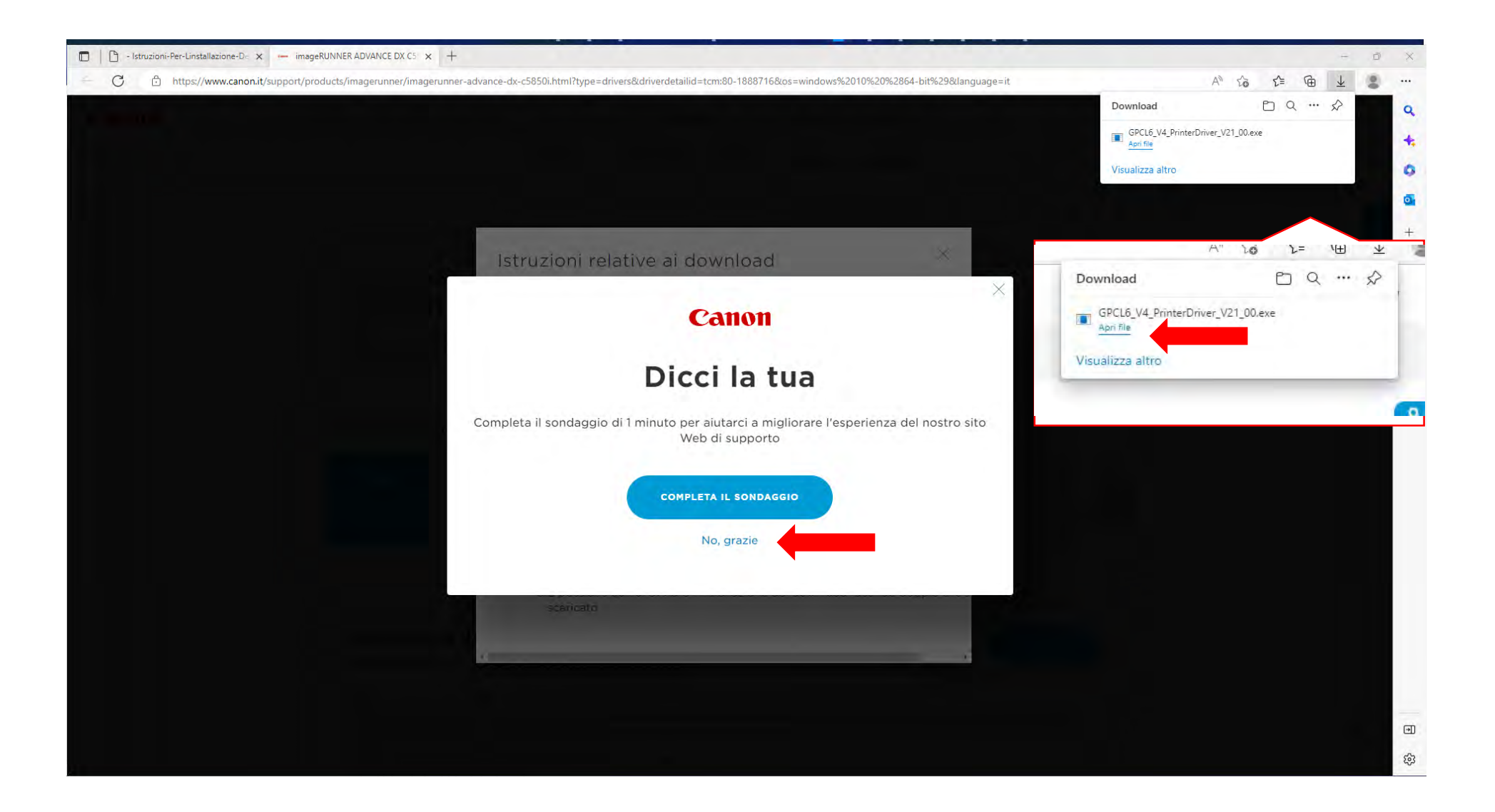

Una volta aperto il file, questo crea una cartella denominata GPCL6\_V4\_PrinterDriver\_V21\_00 all'interno della cartella in cui si è effettuato il download.

Entrare nella cartella ed eseguire con doppio click il file Setup.exe

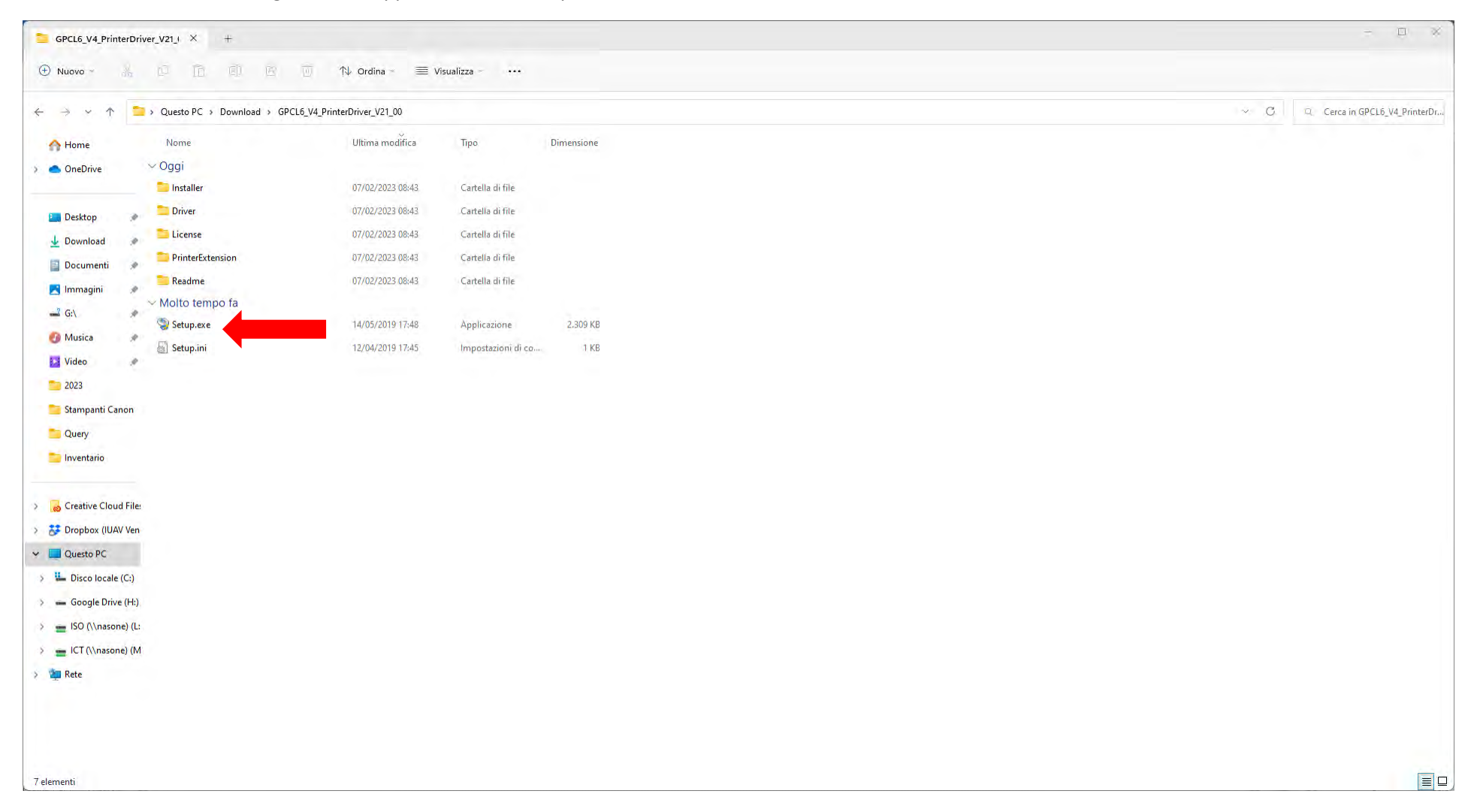

| Driver della stampante | Generic PCL6             | V4 - Ver. 2.1.       | 0.0                      | ×                   |
|------------------------|--------------------------|----------------------|--------------------------|---------------------|
|                        | Selezionar<br>su [Avanti | e una lingua d<br> . | a utilizzare per l'insta | llazione e fare dic |
|                        | Lingua:                  | Usa impos            | tazioni lingua SO        | ~                   |
|                        |                          |                      | Avanti >                 | Annulla             |

|--|

#### Contratto di licenza

Leggere attentamente e interamente il seguente Contratto di licenza. Fare clic su [Si] per accettare i termini del Contratto di licenza.  $\times$ 

## CONTRATTO DI LICENZA D'USO DI SOFTWARE CANON

## IMPORTANTE

Il presente documento costituisce un contratto legale ("Contratto") tra l'utente e Canon Inc. ("Canon") che consente di regolare l'utilizzo dei programmi software Canon, inclusi i relativi manuali o l'eventuale documentazione stampata (il "SOFTWARE") di determinate fotocopiatrici, stampanti e periferiche multifunzionali Canon (i "Prodotti").

### LEGGERE ATTENTAMENTE E ASSICURARSI DI COMPRENDERE TUTTI I DIRITTI E TUTTE LE LIMITAZIONI DESCRITTI NEL

Accettare i termini del Contratto di licenza?

| Visualizza file Leggimi(R) | < Indietro(B) | sì(Y) | No |
|----------------------------|---------------|-------|----|
|                            |               |       |    |

# Selezionare il driver e poi avanti

| stampantij quando si installano p<br>enco stampanti: | u periferiche dello stesso modello. |
|------------------------------------------------------|-------------------------------------|
| Stampanti                                            | Numero di stampanti                 |
| Canon Generic PCL6 V4                                | 1                                   |
|                                                      |                                     |
|                                                      |                                     |
| ampante selezionata:                                 | Canon Generic PCL6 V4               |

| Informazioni stampante                                                          |                    |                     |                |   |
|---------------------------------------------------------------------------------|--------------------|---------------------|----------------|---|
| Impostare la porta da utilizzare per la<br>specificare un nome per la stampante | stampante selezior | nata. È inoltre pos | ssibile        |   |
| Stampante selezionata:                                                          | Canon Generic P    | CL6 V4              |                |   |
| Numero di stampanti;                                                            | 1/1                |                     |                |   |
| Utilizza driver:                                                                | Driver Canon Ge    | neric PCL6 V4 Ver   | . 2.1.0.0      |   |
| Porta:                                                                          | Non impostato      |                     |                | ~ |
|                                                                                 |                    |                     | Aggiungi porta |   |
| Nome stampante:                                                                 | Canon Generic      | PCL6 V4             |                |   |
| Imposta come predefinito(U)                                                     |                    |                     |                |   |
| 🗌 Utilizza come stampante condivisa                                             |                    |                     |                |   |
| Nome condiviso(H):                                                              |                    |                     |                |   |
| (1997) - Serie (1997) (19                                                       |                    |                     |                |   |
|                                                                                 | < 1/1 >            |                     |                |   |
|                                                                                 |                    |                     |                | _ |
|                                                                                 | - T - 1 - 1 - (D)  | Access to a         | A and Ha       |   |

| Aggiungi porta                                          | × |
|---------------------------------------------------------|---|
| Selezionare la porta da aggiungere e fare clic su [OK]. |   |
|                                                         |   |
| Porta da aggiungere:                                    |   |
| Adobe PDF Port Monitor<br>Appmon<br>Local Port<br>Rete  |   |
| Standard TCP/IP Port                                    |   |
|                                                         |   |
| OK Annulla                                              |   |
|                                                         |   |
|                                                         |   |

| Aggiunta guidata porta stampante | e standard TCP/IP                                                                                             |
|----------------------------------|----------------------------------------------------------------------------------------------------|
|                                  | Aggiunta guidata porta stampante TCP/IP<br>standard                                                           |
|                                  | Questa procedura guidata consente di aggiungere una porta<br>per una stampante di rete.                       |
|                                  | Prima di continuare assicurarsi che:<br>1. la periferica sia accesa<br>2. la rete sia connessa e configurata. |
|                                  | Per continuare, fare clic su Avanti.                                                                          |
|                                  | < Indietro Avanti > Annulla                                                                                   |
|                                  |                                                                                                    |

Digitare sul nome o Indirizzo IP stampante l'indirizzo identificato all'inizio (incollare l'indirizzo con CTRL+V)

| Aggiunta guidata porta stampante standard                        | TCP/IP                                               |
|------------------------------------------------------------------|------------------------------------------------------|
| Aggiungi porta<br>Specificare il dispositivo a cui aggiungere la | a porta.                                             |
| Immettere il nome della stampante o<br>desiderato.               | l'indirizzo IP e un nome di porta per il dispositivo |
| Nome o indirizzo IP stampante:                                   |                                                      |
| Nome porta:                                                      |                                                      |
|                                                                  |                                                      |
|                                                                  |                                                      |
|                                                                  |                                                      |
|                                                                  |                                                      |
|                                                                  | < Indietro Avanti > Annulla                          |

Lasciare il "NOME PORTA" invariato

|                                                               | 1705.00                                                |
|---------------------------------------------------------------|--------------------------------------------------------|
| Aggiunta guidata porta stampante standaro                     | d ICP/IP                                               |
| Aggiungi porta<br>Specificare il dispositivo a cui aggiungere | e la porta.                                            |
| Immettere il nome della stampante o<br>desiderato.            | o l'indirizzo IP e un nome di porta per il dispositivo |
| Nome o indirizzo IP stampante:                                | 192.168.69.                                            |
| Nome porta:                                                   | 192.168.69.                                            |
|                                                               |                                                        |
|                                                               |                                                        |
|                                                               |                                                        |
|                                                               |                                                        |
|                                                               | < Indietro Avanti > Annulla                            |
|                                                               |                                                        |
|                                                               |                                                        |
|                                                               |                                                        |

# Aggiunta guidata porta stampante standard TCP/IP Completamento dell'Aggiunta guidata porta stampante TCP/IP standard. È stata selezionata una porta con le seguenti caratteristiche. SNMP: No Protocollo: RAW, Porta 9100 Dispositivo: 192.168.69. Nome porta: 192.168.69. Canon\_iR-ADV-C5850\_00 Tipo di scheda: Per completare la procedura guidata, scegliere Fine. < Indietro Fine Annulla

Inserire un nome di riferimento per la stampante, meglio se uguale a quello riportato sulla stampante o sull'elenco iniziale ed impostarla come predefinita

| Informazioni stampante                                                                                       |                                            |                   |              |
|----------------------------------------------------------------------------------------------------|--------------------------------------------|-------------------|--------------|
| Impostare la porta da utilizzare<br>specificare un nome per la star                                          | e per la stampante selezionata.<br>mpante. | È inoltre possibi | e 🤘          |
| Stampante selezionata:                                                                                       | Canon Generic PCL6 \                       | /4                |              |
| Numero di stampanti:                                                                                         | 1/1                                        |                   |              |
| Utilizza driver:                                                                                             | Driver Canon Generic                       | PCL6 V4 Ver. 2    | .1.0.0       |
| Porta:                                                                                                    | 192.168.69.                                |                   | 8            |
|                                                                                                    |                                            | Agg               | jiungi porta |
| Nome stampante:                                                                                              | Canon_iR-ADV-C585                          | 0_00              |              |
|                                                                                                    |                                            |                   |              |
| Imposta come predefinito(U)                                                                                  |                                            | -                 |              |
| Imposta come predefinito(U) Utilizza come stampante conc                                                     | livisa                                     |                   |              |
| <ul> <li>Imposta come predefinito(U)</li> <li>Utilizza come stampante cond<br/>Nome condiviso(H);</li> </ul> | livisa                                     |                   |              |
| <ul> <li>Imposta come predefinito(U)</li> <li>Utilizza come stampante conc<br/>Nome condiviso(H);</li> </ul> | livisa                                     |                   |              |
| Imposta come predefinito(U) Utilizza come stampante cond Nome condiviso(H);                                  | livisa < 1/1 >                             |                   |              |

| driver saranno installati utilizza                 | ando le seguenti impostazio | ni.        |  |
|----------------------------------------------------|-----------------------------|------------|--|
| *Non è possibile interrompere                      | l'installazione dopo averla | avviata.   |  |
| lenco di stampanti per l'installa                  | zione:                      |            |  |
| = Aggiungi =<br>Stampante: Canon iR-ADV-C5         | 850_00 (Imposta come pro    | edefinito) |  |
| Driver: Canon Generic PCL6<br>Porta: 192, 168,69.  | V4                          |            |  |
| Driver: Canon Generic PCL6<br>Porta: 192, 168, 69. | V4<br>'installazione,       |            |  |

| i stampanti dall'elenco per stampare una<br>ali stampanti. |
|------------------------------------------------------------|
| C5850_00                                                   |
| Seleziona tutto                                            |
|                                                            |
|                                                            |